# USER GUIDE

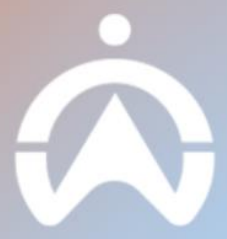

# **TABLE OF CONTENTS**

#### INTRODUCTION

WHAT YOU NEED TO USE MIFLEET

#### **MIFLEET COSTS**

COSTS OVERVIEW

MANUALLY ADDING COSTS

**FUEL VALIDATION** 

TOLL MANAGEMENT

#### REMINDERS

ADDING AND MANAGING SERVICE REMINDERS

#### **IMPORT HISTORY**

**IMPORTING COSTS** 

UPLOAD STATUS

#### REPORTS

**RECOMMENDED REPORTS** 

#### FILES

ADDING A NEW FOLDER

ADDING A NEW FILE

#### CONTRACTS

CONTRACT STATUS

**EDITING A CONTRACT** 

ADDING A NEW CONTRACT

#### SETTINGS

MANAGING SUPPLIERS

ADDING A NEW SUPPLIER

LIST DATA

MANAGING COST CENTRES

FUEL VALIDATION

MANAGING TAXES

FISCAL CONFIGURATION

VEHICLE MAPPING

#### DASHBOARD

#### MIFLEET ALERTS

VIEWING MIFLEET ALERTS

SETTING UP MIFLEET ALERTS

# INTRODUCTION

MiFleet is a cost management and fuel fraud validation tool that helps you stay on top of your fleet expenses. Users can access their cost-related data on our MiFleet feature on Fleet Web.

## WHAT YOU NEED TO USE MIFLEET

1. PC or laptop with a browser

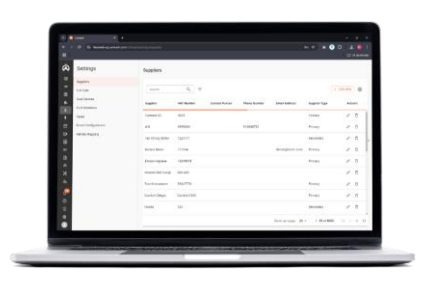

You can view your fleet or personal costing data via a web-based browser connected to the internet.

# **MIFLEET COSTS**

This page allows users to create and review fleet costs, enabling them to pinpoint any irregularities within their fleet.

#### **COST OVERVIEW**

- 1. Click on the "MiFleet" tab to see your cost overview.
- 2. Select the cost overview you want to see from the tabs at the top of the page:
  - Fuel: Allows you to create fuel costs manually, through import or integration.
     Creating the fuel costs also allows MiFleet to <u>validate fuel transactions</u>.
  - Tolls: Allows you to add toll costs manually, by importing data, or through integration. MiFleet validates these transactions by matching them with toll gate locations.
  - Fines: Lets you record fine-related costs either manually, through imports, or via integration. MiFleet can verify these fines based on the location where they occurred.
  - **Tyres:** Allows you to create fine costs manually, through import or integration.
  - **Maintenance:** Supports the recording of maintenance expenses using manual entry, imports, or integration.
  - Accidents: Facilitates the addition of accident-related costs through manual entry, imports, or integration.
  - **Miscellaneous (MISC):** Covers costs that don't fit into predefined categories, such as company credit cards.
  - **GROUPED:** Consolidates expenses from the same supplier and time period, allowing you to organise multiple bills for a single vehicle under one entry.

| ~   | Fleet          | 2  |                         | FUEL (O TOLLS | K FINES A TYRES | MAINTENANCE |       | MISC & GROUPED |                      |            |            |
|-----|----------------|----|-------------------------|---------------|-----------------|-------------|-------|----------------|----------------------|------------|------------|
|     |                | 2. |                         |               | ×               | -           | Δ     | 00             |                      |            |            |
| -   |                | ~  | 2024/09/19 - 2024/11/18 | 8 Search      | Q =             |             |       |                | 14 MiFleet Vehicles  | EXPORT + A | DD COST 🕸  |
| 88  | Dashboard      | ~  |                         |               |                 |             |       |                |                      |            | _          |
| ıl. | Reports        | ~  | Vehicle                 | Fuel          | Tolls           | Fines       | Tyres | Maintenance    | Accidents            | Insurance  | Total      |
| \$  | MiFleet        | ^  | SMM1763C-19             | 0             | 0               | 0           | 0     | \$1,600.00     | 0                    | 0          | \$2,705.38 |
|     | Costs          |    | SMG1323X-19             | \$151.14      | 0               | 0           | 0     | 0              | 0                    | 0          | \$1,513.64 |
|     | Import History |    |                         |               |                 |             |       |                |                      |            |            |
|     |                |    | SMV5594A-19             | 0             | 0               | 0           | 0     | 0              | 0                    | 0          | \$316.67   |
|     |                |    | SLV6683G-19             | 0             | 0               | 0           | 0     | 0              | 0                    | 0          | \$0.00     |
|     |                |    | SMT3608T-19             | 0             | 0               | 0           | 0     | 0              | 0                    | 0          | \$0.00     |
|     |                |    | AMM8648-19              | 0             | 0               | 0           | 0     | 0              | 0                    | 0          | \$0.00     |
| 5   | Delivery       |    |                         |               |                 | -           |       |                |                      |            |            |
| a   | Carpool        | ×. | SMZ5762K-19             | \$332.56      | 0               | 0           | 0     | 0              | 0                    | 0          | \$1,718.56 |
| 9   | Vision         | ×  |                         |               | (O TOUS         | S FINES     |       |                |                      |            | O GROUPE   |
| ¢.  | Alert Centre   | ř  | Шотекте                 |               | (O TOLLS        | <u> </u>    | 무 대 6 | MAINTENANCE    | <u>VII</u> ACCIDENTS |            | 00 00000   |
| ×   | Maintenance    | Ň  |                         |               |                 |             |       |                |                      |            |            |
| 20  | Admin          | ~  | FBD4888J-19             | 0             | 0               | 0           | 0     | 0              | 0                    | 0          | \$0.00     |

## MANUALLY ADDING COSTS

Fleet costs can be added manually through the Overview tab or individually from each cost category.

- 1. Click on "Costs" under "MiFleet".
- 2. Go to "Add Cost" on the top right.
- 3. Go to "Add Single Transaction".
- 4. Fill in the required fields which are marked with a red "\*".

| k  | À CARTRACK               | < | Costs                         |          |            |                                                                                                    |                |                |                 |            |
|----|--------------------------|---|-------------------------------|----------|------------|----------------------------------------------------------------------------------------------------|----------------|----------------|-----------------|------------|
| a  | 1) Мар                   |   |                               |          |            | Add Multi Cost                                                                                                    | ×              |                |                 |            |
|    | Fleet                    |   | OVERVIEW                      | B) FUEL  | (O TOLLS 3 | ADD SINGLE TRANSACTION BULK IMPORT                                                                                                    |                | ита 🗋 мізс     | GROUPED         |            |
| Ι. | Asset Trackers<br>≡ List |   | Date Range 2024/10/24 = 2024/ | 12/22    | Search     | Document Info Document Type Document Type Do | · ·            | Vehicles       |                 | ADD COST   |
| 8  | B Dashboard              |   | 2024/10/24 - 2024/            | 12/23    | Gearch     | indoe v Perang                                                                                                    |                | 14             |                 |            |
| 4  | Reports                  |   | Vehicle                       | Fuel     | Tolls      | Accounting Details                                                                                                    | ^              | Accidents      | Insurance       | Total      |
| 1  | MiFleet                  | ^ | SMM1763C-19                   | \$28.41  | 0          | Suppler <sup>1</sup> v                                                                                                    |                | 0              | 0               | \$946.11   |
| 1. | Costs                    |   | SMG1323X-19                   | \$383.99 | 0          | Vencle* •<br>0024/2023 20-55 123                                                                                                    |                | 0              | 0               | \$383.99   |
| L  | Reminders                |   |                               |          |            | Description*                                                                                                    |                |                |                 |            |
|    | Reports                  |   | SMV5594A-19                   | 0        | 0          | General Ledger (GL) Code                                                                                                    |                | 0              | 0               | \$316.67   |
|    | Files                    |   | SLV6683G-19                   | 0        | 0          | Quantity * Price *                                                                                                    |                | 0              | \$545.00        | \$545.00   |
|    | Contracts                |   | SMT3608T-19                   | 0        | 0          | Discount Value                                                                                                    |                | 0              | 0               | \$0.00     |
| I. | Settings                 |   | AMM8648-19                    | 0        | 0          | a to                                                                                                    |                | 0              | 0               | \$0.00     |
| P  | Delivery                 |   | SM75762K-10                   | 0        | 0          | Tour rese *<br>0.00                                                                                                    |                | 0              | 0               | \$1.386.00 |
| Ι. | \$ ()<br>                |   | SINESTOLICTS                  | 0        | 0          | Show Advanced Options $_{\bigtriangledown}$                                                                                                    |                | Rows per page: | 25 - 1-14 of 14 |            |
|    | Cartrack SG              |   |                               |          |            | Concept Management Details                                                                                                    | ^              |                |                 |            |
| _  |                          |   |                               |          |            | Accessory Type* • Cescription                                                                                                    |                |                |                 |            |
|    |                          |   |                               |          |            | Payment Details                                                                                                    | ~              |                |                 |            |
|    |                          |   |                               |          |            | Document Uploads                                                                                                    | ¥ .            |                |                 |            |
|    |                          |   |                               |          |            | CANCEL                                                                                                    | ADD MULTI COST |                |                 |            |

## FUEL VALIDATION

Fuel costs that have been added to MiFleet will be validated by the system based on a few criteria. This helps users to be aware of any Fuel Fraud instantly.

- 1. Click on the "**Costs**" tab.
- 2. Select the "Fuel" tab.
- 3. Choose the date range of transactions you want to view.
- 4. You can see the status of your fuel bill under the "**Document Status**" column. There are five statuses:
  - Pending
  - Validated
  - Overdue payment
  - Paid
  - Cancelled
- 5. Under the **"Fraud Status"** column you can see what the transaction status is. There are five statuses:
  - $\circ~$  High Risk When 1 or more of the validation criteria are unmet.
  - Manager Declined The manager manually declined a transaction.
  - Pending The transaction is pending manager approval.
  - Manager Approved The manager has approved the transaction.
- 6. You can also see the transaction status by clicking on the "O" icon. Your fuel is validated based on three aspects:
  - **Location:** Where the vehicle was refuelled.
  - Litres: Whether the amount of fuel "inserted" in the vehicle correlates with the amount of fuel in the tank after refuelling.
  - **Tank capacity:** Whether the amount of fuel inserted into the vehicle correlates with or exceeds the max. capacity of the tank.

|                            |                                                                                       | -           | Detr Bange        | B) FUEL | (O TOLLS | 🕺 FINES 📮       | TYRES 🗙   | MAINTENANCE ACCIDENTS                                                                                                    | D MISC 🖧 GR                         | OUPED              |          |                |                           |            |
|----------------------------|---------------------------------------------------------------------------------------|-------------|-------------------|---------|----------|-----------------|-----------|----------------------------------------------------------------------------------------------------|-------------------------------------|--------------------|----------|----------------|---------------------------|------------|
| -                          |                                                                                       | 3.          | 2024/09/19 - 2024 | /11/18  | Search   | Q               | Ŧ         |                                                                                                    |                                     | ا مہر              | EPORT 1M | PORT 🛓 E       | XPORT + ADD FUE           | COST       |
| 10<br>11                   | Reports                                                                               | ž           | Date              | Vehicle | 4.       | Document Status | Source    | Provider                                                                                                    | Station                             | Liters Gro         | ss Total | L/100km        | Fraud Status              | 16         |
| \$                         | MiFleet                                                                               |             |                   |         |          | -               |           |                                                                                                    |                                     |                    |          | 5.             | -                         |            |
| ſ                          | Costs                                                                                 |             | 2024/09/30 22:18  |         |          | Paid            | Manually  | SHELL SINGAPORE P.,                                                                                                    | SHELL                               | 1.00               | \$554.80 | 34             | High Risk                 | Ľ,         |
|                            | Remindera                                                                             |             | 2024/09/30 22:13  |         |          | Paid            | Manually  | SHELL SINGAPORE P                                                                                                    | SHELL                               | 1.00               | \$332.56 |                | High Risk                 | ٩          |
|                            |                                                                                       |             | 2024/09/28 17:53  |         |          | Paid            | Imported  | Shell                                                                                                    | SHELL PUNGGOL 672.                  | 33.54              | \$74.11  | 8.731          | Transaction Approv.       |            |
|                            |                                                                                       |             | 2024/00/22 20:46  |         |          | (0.00)          | Importer  | 8                                                                                                    |                                     |                    | X 877.03 | 0.021          | (Transaction & encour     |            |
|                            |                                                                                       |             | 2024/05/22 20.40  |         |          | ( and )         | angus des |                                                                                                    |                                     |                    | 377,03   | 0.02           | Transaction approv.       | <b>1</b> 1 |
|                            | Contracts                                                                             |             |                   |         |          |                 |           | 2024/08/30 22 18                                                                                                    |                                     |                    |          |                |                           | - 1        |
|                            | Deliany                                                                               |             |                   |         |          |                 | _         | VALIDATE TRANSACTION VIEW TRANSA                                                                                                    | CTION                               |                    |          |                |                           | _          |
|                            |                                                                                       |             |                   |         |          |                 | _         | Verify the data and determine whether it constitut                                                                                                    | tes a fraudulent occurrence or not. |                    |          |                |                           |            |
| ٩.                         | Carpool                                                                               | 1.00        |                   |         |          |                 | _         |                                                                                                    | • . [                               | Carborne Line      |          |                |                           |            |
| 9                          | Carpool<br>Vision                                                                     | *           |                   |         |          |                 |           |                                                                                                    |                                     |                    |          |                |                           |            |
| 8<br>04                    | Carpool<br>Vision<br>Alert Centre                                                     | *<br>*      |                   |         |          |                 | _         | wangitub O                                                                                                    | Contraction O                       | Continue Continuer | 24       |                |                           |            |
| 3<br>9<br>4<br>4           | Carpool<br>Vision<br>Alert Centre<br>Maintenance                                      | * * *       |                   |         |          |                 |           |                                                                                                    | Contraction of the second           |                    | 22       |                |                           |            |
|                            | Carpool<br>Vision<br>Alert Centre<br>Maintenance<br>Admin                             | * * * *     |                   |         |          |                 |           |                                                                                                    | 0                                   |                    |          |                |                           |            |
|                            | Carpool<br>Vision<br>Alert Centre<br>Maintenance<br>Admin                             | ·<br>·<br>· |                   |         |          |                 |           |                                                                                                    |                                     |                    |          |                |                           |            |
|                            | Carpool<br>Vision<br>Alert Centre<br>Maintenance<br>Admin<br>© £<br>CART00019         | ·<br>·<br>· |                   |         |          |                 | _         |                                                                                                    | Contrary Call                       |                    | Ra<br>   | për page 2     | 5 <del>- −</del> 1−4 of 4 | < < :      |
| 9<br>9<br>4<br>8<br>8<br>8 | Carpool<br>Vision<br>Alert Centre<br>Maintenance<br>Admin<br>Cartrack 56              | ·<br>·<br>· |                   |         |          |                 |           | Conjunt Conjunt Conju | Contrast Case                       |                    | Rows     | i për pager 22 | 5 v 1-4 of 4              | < < :      |
|                            | Carpool<br>Vision<br>Alert Centre<br>Maintenance<br>Admin<br>: (*)<br>Cartrack 56     |             |                   |         |          |                 |           | Carlos                                                                                                    | Comments of the second              |                    | Rom      | i per page 2   | δ <del>γ</del> 1−4 of 4 ) | ¢ (        |
|                            | Carpool<br>Vision<br>Alert Centre<br>Maintenance<br>Admin<br>CARTO0019<br>Cartrack 50 | ·<br>·<br>· |                   |         |          |                 | _         | E REVIEWER                                                                                                    | Contractions of the second          |                    | Rom      | i për pagër 2  | 5 - 1-4 of 4 1            | ¢ (        |

### **TOLL MANAGEMENT**

Similar to Fuel, Toll costs will be validated by the system mainly based on the vehicle's location at the point of transaction.

- 1. Select the "Costs" tab to see your costs.
- 2. Select the "Tolls" tab to see your toll information.
- 3. Select the range of data you want to see.
- 4. Under the "**Document Status**" column you can see your toll costs status. There are five statuses:
  - Pending
  - $\circ$  Validated
  - o Overdue payment
  - Paid
  - Cancelled
- 5. See which costs the manager has approved and paid under the "Fraud Status" column.
- 6. You can also see the fraud status in detail by clicking on the "O" icon.

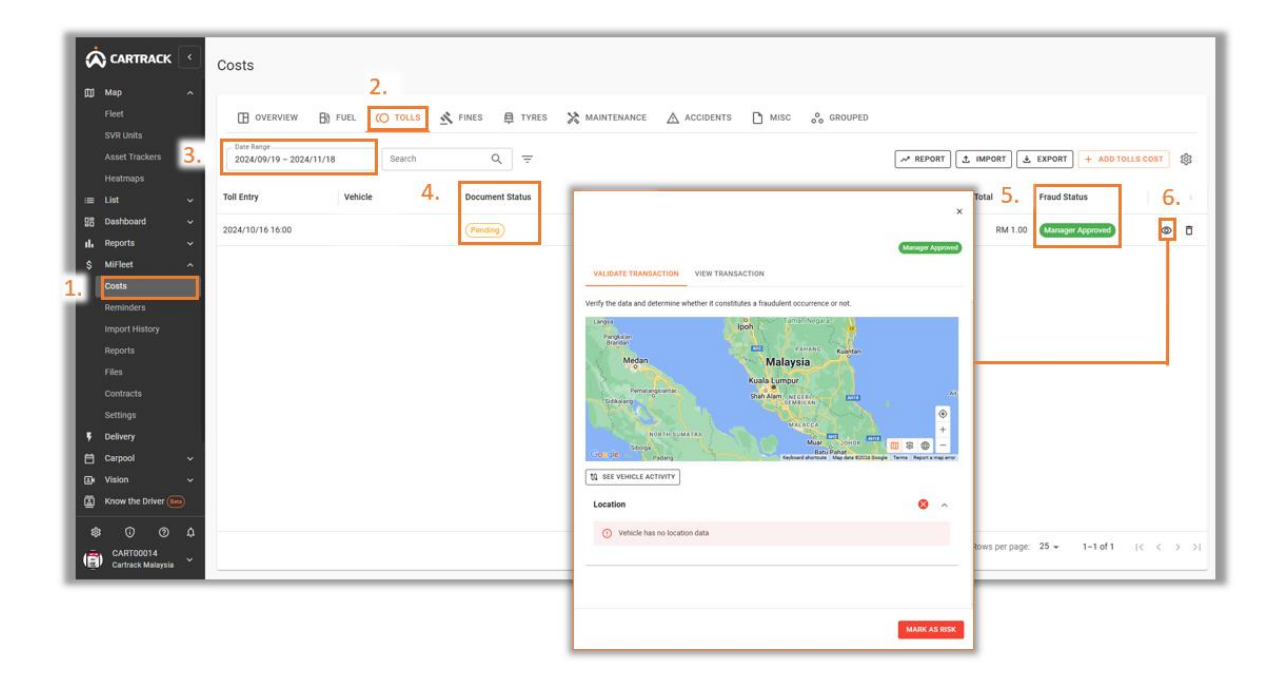

# REMINDERS

# ADDING AND MANAGING REMINDERS

- 1. Click on the "Reminders" tab.
- 2. Click on the "Add Service Reminder" icon. Click "Save".
- 3. You can see the status of your scheduled services under the "Status" column.

|                                                | ٢        | Service Reminders |      |                               |                                    |          |         |                       |   |                                                |              |            |         |     |
|------------------------------------------------|----------|-------------------|------|-------------------------------|------------------------------------|----------|---------|-----------------------|---|------------------------------------------------|--------------|------------|---------|-----|
| Map     Fleet     SVR Units     Asset Trackers | Ŷ        | Search (          | Q, 7 |                               |                                    | 3        | Status  | Next Due              |   | 2.                                             | + ADD SERVIC | E REMINDER | EXPOR   | T 🕸 |
| Heatmaps                                       | J        |                   |      | Scheduled Se<br>Every 6 month | ervicing<br>1s or 50000 Kilometers | 5.       | Overdue | -110938 km or 43 days |   |                                                |              |            | ~       | ×   |
| 요즘 Dashboard                                   | ~        |                   |      | Scheduled Se<br>Every 6 month | ervicing<br>hs or 50000 Kilometers |          | Active  | 19062 km or 225 days  |   | 2024/12/31 for last date or 300000 for last km |              |            | ~       | ×   |
| II. Reports<br>\$ MiFleet                      | ~        |                   |      | Scheduled Se<br>Every 6 month | ervicing<br>as or 50000 Kilometers |          | Active  | 240740 km or 225 days |   | 2024/12/31 for last date or 250000 for last km |              |            | ~       | ×   |
| Costs                                          | _        |                   |      | Scheduled Se<br>Every 6 month | ervicing<br>hs or 50000 Kilometers |          | Active  | 92251 km or 43 days   |   |                                                |              |            | ~       | ×   |
| Import History                                 |          |                   |      | Every 6 month                 | ervicing<br>hs or 50000 Kilometers |          | Active  | 142251 km or 225 days |   | 2024/12/31 for last date or 250000 for last km |              |            | ~       | ×   |
| Reports<br>Files                               |          |                   |      | Every 3 month                 | ns or 50000 Kilometers             |          | Active  | 70584 km or 133 days  |   | 2024/12/31 for last date or 250000 for last km |              |            | ~       | ×   |
| Contracts<br>Settings<br>5 Delivery            |          |                   |      |                               | New Servi                          | ce Rem   | inder   |                       |   |                                                |              |            |         |     |
| Ex Vision                                      | ÷        |                   |      |                               | Vehicle *                          |          |         | ÷                     |   | Service Task *                                 |              | •          |         |     |
| Know the Driver 🚥                              | <u>م</u> |                   |      |                               | Expiration D                       | ate *    |         | Ē                     | 1 | Mileage Period *                               |              |            |         |     |
| CARTOOO14<br>Cartrack Malaysia                 | ~        |                   |      |                               | Service Date                       | Interval |         |                       |   | Months                                         |              | •          | f6  < 4 | >>  |
|                                                |          |                   |      |                               | Service Inter                      | rval     |         |                       |   | Kilometers                                     |              | •          |         |     |
|                                                |          |                   |      |                               |                                    |          |         |                       |   | SAVE                                           |              |            |         |     |

# **IMPORT HISTORY**

Get a detailed import history done in MiFleet and understand any errors during importing.

#### **IMPORTING COSTS**

- 1. Click on "Import History".
- 2. Click on the "New Import" icon.
- 3. Click on **"Bulk Import".**
- 4. Select the cost category and import type. There are multiple cost category options which in turn will influence the import type options.
- 5. Alternatively, download the import cost template or
- 6. Drag and drop your file into the pop-up menu.
- 7. Click "Next".

| I  | Â           | CARTRACK                 | <      | Import History               |          |           |          |                                                                                                    |     |
|----|-------------|--------------------------|--------|------------------------------|----------|-----------|----------|----------------------------------------------------------------------------------------------------|-----|
| l  | D M<br>Fl   | lap<br>leet              | ^      | Date Range                   |          | Search    | ٩        | ₹ + ADD COST & NEW IMPORT &                                                                                                    | \$  |
| l  | A           | sset Trackers<br>eatmaps |        | File Name                    | Date Cre | ated      | Date Com | Import Cost 3. × Error Records Total Records                                                                                                    | 1   |
| L  |             | ist                      | ~      | fuelGlobalTemplate (Medilu   | 2024/11  | /12 18:18 | 2024/11/ | ADD SINGLE TRANSACTION BULK IMPORT 2 3                                                                                                    | 5   |
| L  |             | ashboard<br>eports       | č      | fuelGlobalTemplate (Medilu   | 2024/11  | /12 18:12 | 2024/11/ | 1 Upload File 2 Map Columns 0 5                                                                                                    | 5   |
| L  | \$м         | liFleet                  | ^      | fuelGlobalTemplate (Medilu   | 2024/11  | /12 18:00 | 2024/11/ | 1.Prepare your file 2 1                                                                                                    | 3   |
| L  | C           | osts                     |        | fuelGlobalTemplate (Medilu   | 2024/11  | /12 17:51 | 2024/11/ | "rease to care to care to care to care to care to care to care to care to care also paste directly below.     O     14                                                      | 14  |
| 1. |             | nport History            |        | fuelGlobalTemplate (Medilu   | 2024/11  | /12 17:42 | 222/11/  | Fuel v Import Fueling v 0 14                                                                                                    | 14  |
| I  | Re          | eports                   |        | fuelGlobalTemplate (26).xlsx | 2024/10  | /18 14:54 | 2024/10/ | Your file must contain the following columns:     Document Type   Document Number   Supplier*   Document Date   Vehicle*                                                    | 1   |
| L  |             | ontracts                 |        | fuelGlobalTemplate (26).xlsx | 2024/10, | /18 11:21 | 2024/10/ | Description Quantly* (Price*) Net Value*   Tax Value*   Description Tax Value   0 1 Non Description Xvalue   Discount   Texi Value*   Fuel Card   Driver   Transaction Type | 1   |
| L  | Se          |                          |        | fuelGlobalTemplate (26).xlsx | 2024/10  | /18 10:30 | 2024/10/ | Fueling Station*   Fueling Time*   Fuel Tank Full   Odometer Reading   1 0                                                                                                  | 1   |
| L  | • •<br>E ca | arpool                   | ~      | fuelGlobalTemplate (26).xlsx | 2024/10, | /17 13:24 | 2024/10/ | Required Fields* 5.  DOWNELGAD TEMPLATE 1 0                                                                                                    | 1   |
| L  | ⊒× vi<br>—  | ision                    | ~      | Invoice_12_Aug_24_07_12      | 2024/08  | /12 15:18 | 2024/08/ | 2.Upload your file 0 306 3                                                                                                    | 306 |
| ŀ  | E Kr        | now the Driver (tee      | •      | 01Jul2024-31Jul2024.xlsx     | 2024/08  | /07 14:54 | 2024/08/ | 0 137 1                                                                                                    | 137 |
| L  | 8<br>(a)    | U (2)<br>CART00014       | ф<br>Х | Fuel farehah training- 0805  | 2024/07  | /25 15:12 | 2024/07/ | 0 2<br>Rows per page: 25 - 1-25 of 70  < < >                                                                                                    | 2 • |
| 5  |             | Cartrack Malaysia        | Ť      |                              |          |           | -        | Drag and drop your file here or 6 BROWSE YOUR PILLS                                                                                                    | _   |
|    |             |                          |        |                              |          |           |          | Accepted file formate: site, sites, see                                                                                                    |     |
|    |             |                          |        |                              |          |           |          | CANCEL 7. NEXT                                                                                                    |     |

8. Fill in all the mandatory fields. "Next".

| ADD SINGLE TRANS                            | ACTION        | BULK IMPORT                       |            |                                 |    |
|---------------------------------------------|---------------|-----------------------------------|------------|---------------------------------|----|
| 🕑 Upload File —                             |               | 2 Map Columns                     |            |                                 |    |
| Importing import-enroll-                    | users-sam     | ple.xlsx                          |            |                                 |    |
| Vehicle, Quantity, F<br>are required fields | Price, Net \  | /alue, Tax Value, Total Value, Fi | ueling Sta | tion, Fueling Date, Fueling Tir | ne |
| MiFleet Fields                              |               | File Column Headers               |            | Field values                    |    |
| Document Type                               | <b>→</b>      | Username                          | ¥          |                                 |    |
| Document Status                             | <b>→</b>      | Email                             | Ŧ          |                                 |    |
| Document Number                             | <b>→</b>      | Password                          | ¥          |                                 |    |
| Supplier*                                   | $\rightarrow$ | Tags                              | *          |                                 |    |
| Document Date                               | <b>→</b>      | Courses                           | ¥          |                                 |    |
| Vehicle*                                    | <b>→</b>      |                                   | ¥          |                                 |    |
| Description                                 | <b>→</b>      |                                   | ¥          |                                 |    |
| Quantity*                                   | <b>→</b>      |                                   | ¥          |                                 |    |
| Price*                                      | <b>→</b>      |                                   | *          |                                 |    |
| Net Value*                                  | <b>→</b>      |                                   | ¥          |                                 |    |
|                                             |               |                                   |            |                                 |    |

## **UPLOAD STATUS**

- 1. Click on "Import History".
- 2. See the "**Upload Status**" to view which uploads have been successful and which haven't.
- 3. See how many files did not successfully upload under the "Error Records" column. Click on the column to view the error details.

|    |                                | •   | Import History               |                  |                    |                                 |               |                 |    |                       |                     | 7  |
|----|--------------------------------|-----|------------------------------|------------------|--------------------|---------------------------------|---------------|-----------------|----|-----------------------|---------------------|----|
| đ  | Мар                            | ~   |                              |                  |                    |                                 |               |                 |    |                       |                     |    |
|    |                                |     | Date Range                   | Search           | Q =                |                                 |               |                 |    | + ADD COST            | 1 NEW IMPORT        |    |
|    | Asset Trackers                 |     | File Name                    | Date Created     | Date Completed     | Percentage Imported 2.          | Upload Status | Success Records | 3. | Error Records         | Total Records       |    |
| I. | Heatmaps                       |     | fuelGlobalTemplate (Medilu   | 2024/11/12 18:18 | 2024/11/12 18:18   | 100%                            | Completed     |                 | 2  | 3                     | 5                   | î  |
|    | Dashboard                      | ,   | fuelGlobalTemplate (Medilu   | 2024/11/12 18:12 | 2024/11/12 18:12   | 100%                            | Completed     |                 | 0  | 5                     | 5                   | L  |
| 1  | Reports                        | ř   | fuelGlobalTemplate (Medilu   | 2024/11/12 18:00 | 2024/11/12 18:00   | 100%                            | Completed     |                 | 2  | 1                     | 3                   |    |
| ,  | Costs                          | Â   | fuelGlobalTemplate (Medilu   | 2024/11/12 17:51 | 2024/11/12 17:51   | 100%                            | Completed     |                 | 0  | 14                    | 14                  |    |
|    | Reminders                      | _   | fuelGlobalTemplate (Medilu   | 2024/11/12 17:42 | 2024/11/12 17:42   | 100%                            | Completed     |                 | 0  | 14                    | 14                  |    |
| t. | Reports                        |     | fuelGlobalTemplate (26).xlsx |                  |                    |                                 |               |                 | 0  | 1                     | 1                   | IJ |
| L  |                                |     | fuelGlobalTemplate (26).xlsx | Fror in Row      | File Opidaded: Pri | ced_fransaction_01_0ct_24_01_49 | _33.8158      |                 | 0  | 1                     | 1                   |    |
| L  |                                |     | fuelGlobalTemplate (26).xlsx |                  | Publicated entry   |                                 |               |                 | 1  | 0                     | 1                   |    |
| 2  | Delivery                       |     | fuelGlobalTemplate (26).xlsx | 2                | Duplicated entry   |                                 |               |                 | 1  | 0                     | 1                   |    |
|    | Carpool                        | ž   | Invoice_12_Aug_24_07_12      | 3                | Duplicated entry   |                                 |               |                 | 0  | 306                   | 306                 |    |
| G  | Know the Driver 🦲              | ••• | 01Jul2024-31Jul2024.xlsx     | 4                | Duplicated entry   |                                 |               |                 | 0  | 137                   | 137                 |    |
|    | \$ 0 0                         | ۵   | Fuel farehah training- 0805  | 5                | Duplicated entry   |                                 |               |                 | 0  | 2                     | 2                   |    |
| (  | CART00014<br>Cartrack Malaysia | ř   |                              | 7                | Duplicated entry   |                                 |               |                 |    | Rows per page: 25 - 1 | -25 of 70  < < > >1 |    |
|    |                                |     |                              | 8                | Duplicated entry   |                                 |               |                 | -  |                       |                     | 1  |
|    |                                |     |                              | 🛃 DOWNLO         | AD ALL             |                                 |               | 1-6 of 13 < >   |    |                       |                     |    |

# REPORTS

#### **RECOMMENDED REPORTS**

Reports are available in MiFleet selecting the Reports tab will navigate you to the Fleet Reports. Select the MiFleet Category to view all available reports for MiFleet.

1. **TOE/CO2 Report:** The TOE/CO2 report allows users to view their fleet's carbon emissions over a specific period based on the fleet's refuelling transactions. This report is useful to ensure company ESG compliance.

| OE / CO2 F            | Report                 |                   |                 |                 |         |           |            | ÷              |             |               |
|-----------------------|------------------------|-------------------|-----------------|-----------------|---------|-----------|------------|----------------|-------------|---------------|
| escription            | TOE and CO2            | listing emitted i | n the specified | period.         |         |           |            | - <b>(A)</b> ( | <b>ARTE</b> | RACK          |
| egin date             | 02-07-2024             |                   |                 |                 |         |           |            |                |             |               |
| nd date<br>eport date | 14-08-2024             | 16:58:43          |                 |                 |         |           |            |                |             |               |
|                       | Vehicle Identification |                   |                 |                 |         | Veh       | cle Values |                |             |               |
| Manufacturer          | Model                  | Plate             | Stocked Liters  | Travel Distance | L/100km | Work Time | L/Hr       | Odometer       | TOE         | CO2 Emissions |
| Mitsubishi            | Lancer                 | SMM1763C-19       | 30,35 L         | 2,511 km        | 1.21    | 233:28:45 | 0.13       | 198,908 km     | 0.03 ton    | 72.602        |
| Nissan                | Note                   | SMG1323X-19       | 64,71 L         | 2,752 km        | 2.35    | 105:53:00 | 0.61       | 85,377 km      | 0.00 ton    | 0             |
|                       |                        |                   | 05.05.1         | 6.262.26.bm     | 1.70    |           | 0.37       |                | 0.03 ton    | 76 700 00     |

2. **Monthly Costs Report:** This report provides a 12-month overview of total fleet costs, categorised by cost centres in MiFleet. This report helps users analyse departmental cost distribution for budgeting purposes.

| Monthly<br>Description<br>Begin date<br>End date<br>Report date         | Costs Re<br>Monthly Cost<br>19-11-2024                     | port<br>for the speci<br>17:44:                          | fied period.<br>03                                           |                                                              |                                                              |                                                                |                                                               |                                                             | Ø                                                            | ) CAF                                                        | RTRA                                                       | CK                                                          |
|-------------------------------------------------------------------------|------------------------------------------------------------|----------------------------------------------------------|--------------------------------------------------------------|--------------------------------------------------------------|--------------------------------------------------------------|----------------------------------------------------------------|---------------------------------------------------------------|-------------------------------------------------------------|--------------------------------------------------------------|--------------------------------------------------------------|------------------------------------------------------------|-------------------------------------------------------------|
| Cost Cen                                                                | tre                                                        |                                                          |                                                              |                                                              |                                                              |                                                                |                                                               |                                                             |                                                              |                                                              |                                                            |                                                             |
|                                                                         |                                                            |                                                          |                                                              |                                                              |                                                              | Monthly Cost                                                   |                                                               |                                                             |                                                              |                                                              |                                                            |                                                             |
| Plate                                                                   | Dec-2023                                                   | Jan-2024                                                 | Feb-2024                                                     | Mar-2024                                                     | Apr-2024                                                     | May-2024                                                       | Jun-2024                                                      | Jul-2024                                                    | Aug-2024                                                     | Sep-2024                                                     | Oct-2024                                                   | Nov-2024                                                    |
| SLV66830-19                                                             | SGD 0,00                                                   | SGD 0,00                                                 | SGD 0,00                                                     | SGD 0,00                                                     | SGD 0,00                                                     | SGD 0,00                                                       | SGD 0,00                                                      | SGD 0,00                                                    | SGD 0,00                                                     | SGD 0,00                                                     | SGD 0,00                                                   | SGD 545.0                                                   |
| SMG1323X-19                                                             | SGD 0,00                                                   | SGD 2.970,26                                             | SGD 0,00                                                     | SGD 0,00                                                     | SGD 0,00                                                     | SGD 0,00                                                       | SGD 0,00                                                      | SGD 0.00                                                    | SGD 384.97                                                   | SGD 369.76                                                   | 500.000                                                    |                                                             |
|                                                                         |                                                            |                                                          |                                                              |                                                              |                                                              |                                                                |                                                               |                                                             |                                                              |                                                              | 300 0,00                                                   | 200.01                                                      |
| SMM1763C-19                                                             | SGD 0,00                                                   | SGD 0,00                                                 | SGD 0,00                                                     | SGD 0,00                                                     | SGD 0,00                                                     | SGD 164,38                                                     | SGD 230,00                                                    | SGD 53,90                                                   | SGD 173,07                                                   | SGD 0,00                                                     | SGD 187,68                                                 | SGD 1.600,                                                  |
| SMM1763C-19<br>SMV5594A-19                                              | SGD 0,00<br>SGD 100,32                                     | SGD 0,00<br>SGD 0,00                                     | SGD 0,00<br>SGD 1.057,71                                     | SGD 0,00<br>SGD 3.273,84                                     | SGD 0,00<br>SGD 1.854,25                                     | SGD 164,38<br>SGD 2.612,15                                     | SGD 230,00                                                    | SGD 53,90<br>SGD 173,08                                     | SGD 173,07<br>SGD 0,00                                       | SGD 0,00<br>SGD 0,00                                         | SGD 187,68<br>SGD 0,00                                     | SGD 1.600,<br>SGD 0,                                        |
| SMM1763C-19<br>SMV5594A-19<br>SMW1341J-19                               | SGD 0,00<br>SGD 100,32<br>SGD 0,00                         | SGD 0,00<br>SGD 0,00<br>SGD 0,00                         | SGD 0,00<br>SGD 1.057,71<br>SGD 0,00                         | SGD 0,00<br>SGD 3.273,84<br>SGD 0,00                         | SGD 0,00<br>SGD 1.854,25<br>SGD 0,00                         | SGD 164,38<br>SGD 2.612,15<br>SGD 0,00                         | SGD 230,00<br>SGD 2.251,2<br>SGD 0,00                         | SGD 53,90<br>SGD 173,08<br>SGD 0,00                         | SGD 173,07<br>SGD 0,00<br>SGD 0,00                           | SGD 0,00<br>SGD 0,00<br>SGD 0,00                             | SGD 187,68<br>SGD 0,00<br>SGD 0,00                         | SGD 1.600,0<br>SGD 0,0<br>SGD 0,0                           |
| SMM1763C-19<br>SMV5594A-19<br>SMW1341J-19<br>SMZ5762K-19                | SGD 0,00<br>SGD 100,32<br>SGD 0,00<br>SGD 0,00             | SGD 0,00<br>SGD 0,00<br>SGD 0,00<br>SGD 0,00             | SGD 0,00<br>SGD 1.057,71<br>SGD 0,00<br>SGD 0,00             | SGD 0,00<br>SGD 3.273,84<br>SGD 0,00<br>SGD 0,00             | SGD 0,00<br>SGD 1.854,25<br>SGD 0,00<br>SGD 0,00             | SGD 164,38<br>SGD 2.612,15<br>SGD 0,00<br>SGD 0,00             | SGD 230,00<br>SGD 2.251,2<br>SGD 0,00<br>SGD 0,00             | SGD 53,90<br>SGD 173,08<br>SGD 0,00<br>SGD 0,00             | SGD 173,07<br>SGD 0,00<br>SGD 0,00<br>SGD 500,00             | SGD 0,00<br>SGD 0,00<br>SGD 0,00<br>SGD 332,56               | SGD 187,68<br>SGD 0,00<br>SGD 0,00<br>SGD 0,00             | SGD 1.600,0<br>SGD 0,0<br>SGD 120,0<br>SGD 120,0<br>SGD 0,0 |
| SMM1763C-19<br>SMV5594A-19<br>SMW1341J-19<br>SMZ5762K-19<br>SND5454D-19 | SGD 0,00<br>SGD 100,32<br>SGD 0,00<br>SGD 0,00<br>SGD 0,00 | SGD 0,00<br>SGD 0,00<br>SGD 0,00<br>SGD 0,00<br>SGD 0,00 | SGD 0,00<br>SGD 1.057,71<br>SGD 0,00<br>SGD 0,00<br>SGD 0,00 | SGD 0,00<br>SGD 3.273,84<br>SGD 0,00<br>SGD 0,00<br>SGD 0,00 | SGD 0,00<br>SGD 1.854,25<br>SGD 0,00<br>SGD 0,00<br>SGD 0,00 | SGD 164,38<br>SGD 2.612,15<br>SGD 0,00<br>SGD 0,00<br>SGD 0,00 | SGD 230,00<br>SGD 2.251,2<br>SGD 0,00<br>SGD 0,00<br>SGD 0,00 | SGD 53,90<br>SGD 173,08<br>SGD 0,00<br>SGD 0,00<br>SGD 0,00 | SGD 173,07<br>SGD 0,00<br>SGD 0,00<br>SGD 500,00<br>SGD 0,00 | SGD 0,00<br>SGD 0,00<br>SGD 0,00<br>SGD 332,56<br>SGD 654,80 | SGD 187,68<br>SGD 0,00<br>SGD 0,00<br>SGD 0,00<br>SGD 0,00 | SGD 1.600,<br>SGD 1.600,<br>SGD 120,<br>SGD 120,<br>SGD 0,  |

3. Vehicle Cost per Concept: This report breaks down costs into vehicle, operational, and regulatory categories, highlighting areas that might need attention. This report further supports decisions on buying, leasing, or replacing vehicles, planning predictable expenses, avoiding penalties, and optimising user resource allocation.

| /ehicle (   | Costs pe    | r Conce        | pt            |                 |             |            |                |           |            |           | ÷            |             |              |         |
|-------------|-------------|----------------|---------------|-----------------|-------------|------------|----------------|-----------|------------|-----------|--------------|-------------|--------------|---------|
| Description | Lists all V | ehicle Costs p | er concept (c | ost type) per l | Vehicle acc | cording to | the given date | interval. |            |           | (A) r        | ΔRTF        | 2 <b>Δ</b> Γ | K       |
| Begin date  | 01-08-202   | 24             |               |                 |             |            |                |           |            |           | •••          |             | .AC          |         |
| nd date     | 05-09-202   | 24             |               |                 |             |            |                |           |            |           |              |             |              |         |
| Report date | 21-11-202   | 24 14:         | 35:49         |                 |             |            |                |           |            |           |              |             |              |         |
|             |             |                |               |                 |             | Vehicle    | e Costs per C  | oncept    |            |           |              |             |              |         |
| Vehicle     |             | Vehicle Costs  |               | Reg             | ulatory Cos | ts         |                |           |            | Operatio  | onal Costs   |             |              |         |
| Plate       | Accessories | Purchase       | Financing     | Insurances      | Permits     | Taxes      | Breakdowns     | Fines     | Fuellings  | Incidents | Maintenances | Consumables | Tolls        | Tire    |
| MG1323X-19  | SGD 0.00    | SGD 0.00       | SGD 0.00      | SGD 0.00        | SGD 0.0     | SGD 0.0    | SGD 0.00       | SGD 0.0   | SGD 384.97 | SGD 0.00  | SGD 0.00     | SGD 0.00    | SGD 0.00     | SGD 0.0 |
| MM1763C-19  | SGD 0.00    | SGD 0.00       | SGD 0.00      | SGD 0.00        | SGD 0.0     | SGD 0.0    | SGD 120.00     | SGD 0.0   | SGD 53.07  | SGD 0.00  | SGD 0.00     | SGD 0.00    | SGD 0.00     | SGD 0.0 |
| MZ5762K-19  | SGD 0.00    | SGD 0.00       | SGD 0.00      | SGD 0.00        | SGD 0.0     | SGD 0.0    | SGD 0.00       | SGD 0.0   | SGD 0.00   | SGD 0.00  | SGD 500.00   | SGD 0.00    | SGD 0.00     | SGD 0.0 |
| Total       | SGD 0.00    | SGD 0.00       | SGD 0.00      | SGD 0.00        | 560.0.0     | 56D 0.0    | SGD 120.00     | SGD 0.0   | 560 438 04 | SGD 0.00  | SGD 500.00   | SGD 0.00    | SGD 0.00     | 560.0   |

#### Note:

Some of these reports are VAS reports and are not available if you do not have the VAS.

# **FILES**

Files is a location that allows users to store documents related to the fleet in MiFleet. Access all your fleet-related documents such as insurance, maintenance contracts, and drivers' licenses in one place.

#### ADDING NEW FOLDER

- 1. Navigate to the "MiFleet" tab.
- 2. Select the "Files" tab under MiFleet.
- 3. Click on the "Add Folder" icon to add a new folder. "Add File".

| Vehicles                        | Search Q                                |                   | + ADD FILE | 3.<br>+ NEW FOLDER |           |
|---------------------------------|-----------------------------------------|-------------------|------------|--------------------|-----------|
| Points of Interest<br>Geofences | My Documents                            | Last Modified     | Size       | Actions            |           |
| Facilities<br>Routes            | Rental Agreement                        | 2024/11/01, 22:30 |            | 1                  |           |
| Trailers                        | Uehicle-Repair-Due-To-Work-Related.pdf  | 2024/07/08, 22:34 | 125277 Kb  |                    |           |
| Asset Trackers                  | Uvehicle-Repair-Due-To-Work-Related.pdf | 2024/07/08, 22:51 | 125277 Kb  | 4                  |           |
| DVIRs<br>Dashboard ~            |                                         |                   |            |                    |           |
| \$ MiFleet ^<br>Costs           |                                         |                   | New Folder |                    | w datalle |
| Reminders<br>Import History     |                                         |                   | Name       |                    |           |
| Reports Files Contracte         |                                         |                   |            |                    |           |
| Settings                        |                                         |                   | CANCEL     |                    | CREATE    |

## **ADDING A NEW FILE**

- 1. Navigate to the "MiFleet" tab.
- 2. Select the "Files" tab under MiFleet.
- 3. Click on the "Add File" icon to add a new file.
- 4. Select the folder you want to add the file in.
- 5. Drag and drop or select the file from the computer, select the fields, and input the file description. "Add file".

| \$        |                                 | Files                                       |                                       |                                | 3.                                |                                |
|-----------|---------------------------------|---------------------------------------------|---------------------------------------|--------------------------------|-----------------------------------|--------------------------------|
| 1         | Vehicles<br>Drivers             | Search Q.<br>My Documents                   |                                       |                                | + ADD FILE + NEW FOLDER           |                                |
|           | Points of Interest<br>Geofences | Name                                        | Last Modified                         | Size                           | Actions                           |                                |
|           | Facilities                      | # Rental Agreement                          | 2<br>Add File                         | ×                              | 1                                 |                                |
|           | Trailers                        | # D Vehicle-Repair-Due-To-Work-Related.p 4. | 2 Add to folder                       | -                              | 1                                 |                                |
|           | Asset Trackers<br>DVIRs         | Uvehicle-Repair-Due-To-Work-Related.pdf     | 2                                     |                                | I                                 |                                |
| 88        | Dashboard 🗸 🗸                   |                                             |                                       | 1                              |                                   |                                |
| 11.<br>\$ | Reports ~<br>MiFleet ^          |                                             | Drag and drop yes                     | r file here or                 |                                   |                                |
|           | Costs                           |                                             | BROWSE YO                             | IR FILE                        |                                   | Select an item to view details |
|           | Import History                  |                                             | Accepted file formats: jpeg, png, git | .doc, xis, xisx, pdf, ht, docx |                                   |                                |
| 2.        | Reports<br>Files                | _                                           | Vehicle                               |                                |                                   |                                |
| 11        | Contracts                       | 5.                                          | Driver<br>Description *               |                                |                                   |                                |
|           | a 🔔 A                           |                                             |                                       |                                |                                   |                                |
| á         | CARTOOD19<br>Cartrack SG        |                                             | 1                                     |                                | 25 <del>↓</del> 1–3 of 3  < < > > |                                |
| -         |                                 |                                             | -                                     |                                |                                   |                                |
|           |                                 |                                             |                                       |                                |                                   |                                |
|           |                                 |                                             | CANCEL                                | ADD FILE                       |                                   |                                |

# CONTRACTS

Centralise your contract storage for easy access. As an example, insurance premiums can be paid monthly, quarterly, or annually. If you decide to pay it annually, the system will separate the monthly amount over the 12 months and showcase the smaller amounts on the system.

## **CONTRACT STATUS**

- 1. Click on the "MiFleet" tab.
- 2. Click on the "Contracts" tab.
- 3. See the "Status" column to see whether your contracts are active or expired.

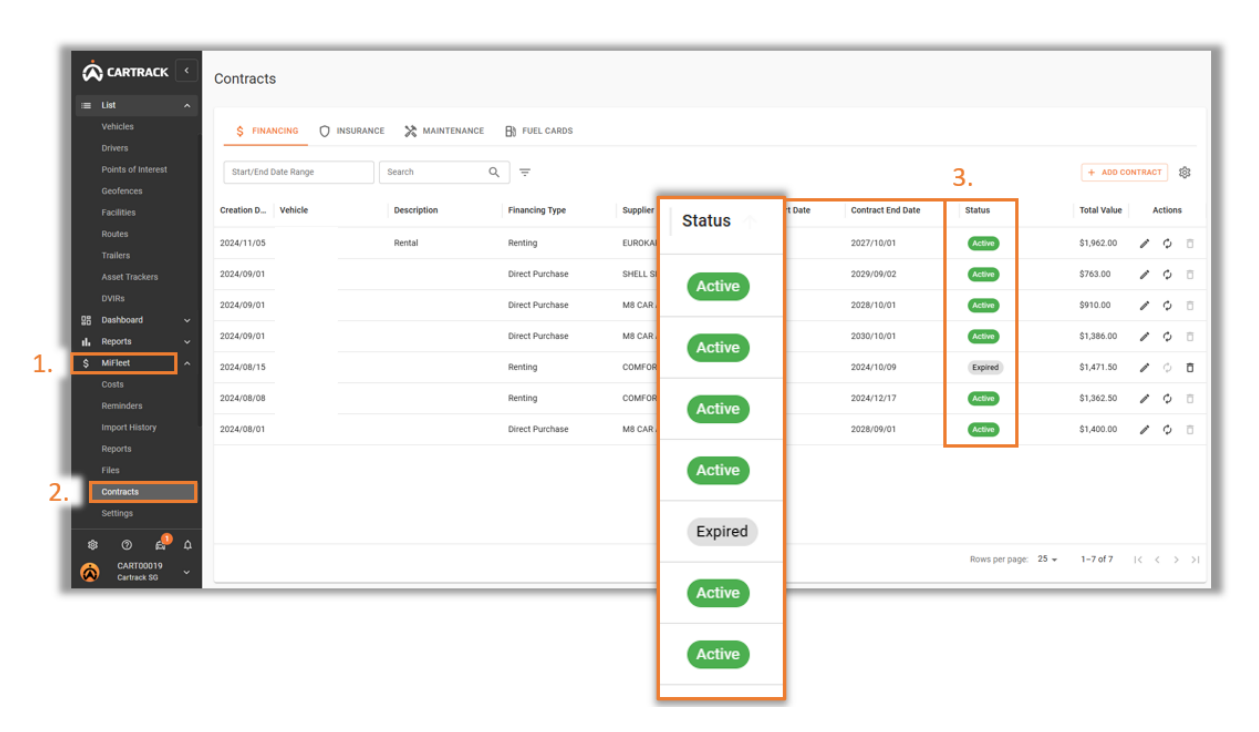

# ADDING A NEW CONTRACT

- 1. Click on the "MiFleet" tab.
- 2. Click on the "Contracts" tab.
- 3. Click on the "Add Contract" icon and fill in all the mandatory fields. Save.

| List  Vehicles Drivers Points of Interest Geofences Geofences Creation D. Vehicle Creation D. Vehicle Routes Trailers Costs Restaboard S Miffeet Costs Restaboard Restaboard Res | NEURANCE NAINTENANCE DI FUEL CARDS                                                                                                    | 3.<br>+ A00 CONT<br>Total Value<br>51,962.00 4<br>5763.00 4<br>513.96.00 4<br>51,365.00 4<br>51,365.00 4<br>51,400.00 4 | Actions |
|----------------------------------------------------------------------------------------------------|----------------------------------------------------------------------------------------------------|----------------------------------------------------------------------------------------------------|---------|
| Contracts     Settings      @ @ @ @     Contracts      Contracts      Contra      | Financials         vist volve (55)           Net Value (55)*         import VAT 0         \$0.00           Total Value (55)*         \$0.00 | c 25 <del>- −</del> 1-7 of 7 – (c                                                                                       | < > >1  |

## EDITING A CONTRACT

- 1. Click on the "MiFleet" tab.
- 2. Click on the "**Contracts**" tab.
- 3. Click on the " " icon to view contract details or contract history.

|                                                             | Contracts                                                                                                    |                                               |                          |                                                                    |                      |                                        |
|-------------------------------------------------------------|----------------------------------------------------------------------------------------------------|-----------------------------------------------|--------------------------|--------------------------------------------------------------------|----------------------|----------------------------------------|
| Utist A Vehicles                                            | \$ FINANCING O INSURANCE                                                                                                    | ★ MAINTENANCE B) FUEL CARDS                   |                          |                                                                    |                      |                                        |
| Points of Interest<br>Geofences                             | Start/End Date Range Sear                                                                                                    | rch Q =                                       |                          |                                                                    |                      | + ADD CONTRACT                         |
| Facilities                                                  | Creation D Vehicle De                                                                                                    | Scription Financing Type                      | Supplier                 | Contract Start Date                                                |                      | Total Value 3. Ion                     |
| Routes<br>Trailers                                          | 2024/11/05 Re                                                                                                    | ntal Renting                                  | EUROKARS LEASING PTE LTI | 2024/10/01                                                         | 2027/10/01 Active    | \$1,962.00 🖉 🗘                         |
| Asset Trackers                                              | 2024/09/01                                                                                                    | Direct Purchase                               | SHELL SINGAPORE PTE. LTD | 2024/08/01                                                         | 2029/09/02 Active    | \$763.00 🖉 🗘                           |
| Contes<br>Costs<br>Reminders<br>Reminders<br>Import History | Financing/                                                                                                    |                                               | X<br>Trease Contract     | Financing/<br>CONTRACT DETAILS HISTOR<br>Search Q,<br>Date Vehicle | v Status Description | X CAREEL O INCOME JIE Freez Contract O |
| Reports<br>Files<br>Contracts<br>Settings                   | Contract Details Contract Details Contract Details Contract Details Contract Details Contract Contract | n Hollon                                      |                          |                                                                    |                      |                                        |
| 왕 ⑦ 삶 수<br>(CART00019<br>Cartrack SG                        | Plancisk         ************************************                                                                                                    | ۲۰. ۲۰۰۶ (۱۹۹۵)<br>۱۹۹۹ (۱۹۹۵)<br>۱۹۹۹ (۱۹۹۹) |                          |                                                                    | No data available    |                                        |
|                                                             |                                                                                                    | GANC                                          | EL SAVE                  |                                                                    |                      | Rowsperpage: 10 = 0-0 of 0 < >         |

# SETTINGS

## **ADDING A NEW SUPPLIER**

Add and manage different suppliers on one system where you can edit or change details at any given time.

- 1. Navigate to the "MiFleet" tab.
- 2. Select the "Settings" tab.
- 3. Click on "Suppliers".
- 4. Click on the "Add New" icon and fill in the mandatory fields. "Add Supplier".

|     |                                | Settings                        | Suppliers               |            |                      |               |                          |             |       |     |    |
|-----|--------------------------------|---------------------------------|-------------------------|------------|----------------------|---------------|--------------------------|-------------|-------|-----|----|
|     | I Map ✓<br>II List ✓           | Suppliers<br>List Data          | Search O                |            | Add Supplier ×       |               |                          | 3.<br>+ ADD | NEW   | \$  |    |
| . 1 | il Reports                     | Cost Centres<br>Fuel Validation | Supplier                | ler VAT Nu | Supplier Categories  | Email Address | Supplier Type            |             | Actio | ns  |    |
| L.  | S MiFleet ^                    | Taxes                           | SHELL SINGAPORE PTE. LT |            |                      |               | Primary                  |             | /     | Ô   | Î. |
|     | Reminders                      | Fiscal Configurations           | COMFORTDELGRO RENT-A    |            | Supplier information |               | Primary                  |             | 1     | Ō   | 1  |
|     | Import History                 | Vehicle Mapping                 | ESSO LAVENDER SERVICE   |            | Supplier Name *      |               | Primary                  |             | /     | ō   | Ľ  |
|     | Reports<br>Files               |                                 | ESSO MACPHERSON SERV    |            | VAT Number *         |               | Primary                  |             | 1     | ō   | ľ  |
|     | Contracts                      |                                 | AL TYRES PTE. LTD.      |            | Supplier Type 👻      |               | Primary                  |             | /     | Ũ   | l  |
| Ζ.  | Settings                       |                                 | BEE RECOVERY SERVICES   |            | Email Address        |               | Primary                  |             | 1     | ٥   | Ľ  |
|     | 🛱 Carpool 🗸 🗸                  |                                 | M8 CAR ACCESSORIES & TI |            | Dhase Number         |               | Primary                  |             | /     | Ô   | ľ  |
|     | tision ∽<br>va⊱ Alert Centre ∽ |                                 | Shell                   |            | Priore Number        |               | Import                   |             | 1     | Ô   | l  |
|     | 🗙 Maintenance 🗸                |                                 | Smart Energy            |            | Telefax              |               |                          |             | /     | ō   | l  |
|     | 26 Admin ^                     |                                 | DIRECT ASIA INSURANCE ( |            | Contact Person       |               | Primary                  |             | 1     | Ō   | ľ  |
|     |                                |                                 | SHOPEE SINGAPORE PRIV   |            |                      |               | Import                   |             | /     | Ō   |    |
|     | * 0 🖞 🖓                        |                                 | EUROKARS LEASING PTE L. | _          | Address Information  |               | Primary                  |             | /     | ٥   |    |
|     | CART00019<br>Cartrack SG       |                                 |                         |            | Address 1            |               | Rows per page: 25 	 1−15 | of 15  <    | <     | > > |    |
|     |                                |                                 |                         |            | Address 2            | _             |                          | -           | -     |     |    |
|     |                                |                                 |                         |            | Address 3            |               |                          |             |       |     |    |
|     |                                |                                 |                         |            | CANCEL ADD SUPPLIER  |               |                          |             |       |     |    |

#### MANAGING SUPPLIERS

- 1. Select "Settings" under the MiFleet tab.
- 2. Click on "Suppliers" to view all the details of your suppliers or
- 3. Edit their details by clicking on the " " icon.
- 4. You can also delete a supplier by selecting the " " icon.

|    | CARTRACK <                                                                                                    | Settings                                                                                     | Suppliers                                                                                                    |                                                                                                    |                                                                |              |
|----|----------------------------------------------------------------------------------------------------|----------------------------------------------------------------------------------------------|----------------------------------------------------------------------------------------------------|----------------------------------------------------------------------------------------------------|----------------------------------------------------------------|--------------|
| 1. | 111     Map     ~       112     List     ~       125     Dashboard     ~       14.     Reports     ~       Costs     Reminders       Import History                                                                                                    | Suppliers List Data Cost Centres Fuel Validation Taxes Fiscal Configurations Vehicle Mapping | Search Q =<br>Supplier VAT Numb<br>SHELL SINGAPORE PTE LT_<br>COMPORTDELGRO RENTA                                                                 | Edit Supplier ×                                                                                                    | II Address Supplier Type<br>Primary<br>Primary                 | + ADD NEW \$ |
| 2. | Reports<br>Files<br>Contracts<br>Detirey<br>Carpool ~<br>Carpool ~<br>Vision ~<br>Alert Centre ~<br>X Alert Centre ~<br>X Alert Centre ~                                                                                                    |                                                                                              | ESSO LAVENDER SERVICE _<br>ESSO MACPHERSON SERV<br>AL TYRES PTE_LTD.<br>BEER RECOVERY SERVICES<br>MB CAR ACCESSORES & TI<br>Shell<br>Smart Energy | Bypler Name*       000-000       Suppler Type       Primary       Email Address       Phone Number       Telefax                                          | Primary Primary Primary Primary Primary Import                 |              |
|    | Reminders<br>Control of the second second sec |                                                                                              | DIRECT ASIA INSURANCE (                                                                                                    | Contact Person Address Information Address Information Address 1 9 NORTH BUONA VISTA DRIVE Address 2 #07-01, THE METROPOLIS Address 3 CANCEL SAVE CHANGES | Primary<br>Import<br>Primary<br>Rows per page: 25 + 1-15 of 15 |              |

## LIST DATA

Users can create a list of cost types based on the pre-defined cost categories. When creating a cost you can identify the type of transaction it is.

- 1. Navigate to the "MiFleet" tab.
- 2. Select "Settings" tab.
- 3. Click on "List Data".
- 4. Click on the " " icon next to a category to edit the sub-categories.

| CARTRACK < Settings                                                                                                    | List Data             |      |                    |                               |                      |  |
|----------------------------------------------------------------------------------------------------|-----------------------|------|--------------------|-------------------------------|----------------------|--|
| III Map Y Suppliers                                                                                                    | Q Search              |      |                    |                               |                      |  |
| Dashboard Cost Centres                                                                                                    | Accessory Types       | 1. 🖊 | Accident Types     |                               | × -                  |  |
| KuiFleet     Fuel Validation                                                                                                    | Cleaning Types        | /    | Consumable Types   | Accessory types               |                      |  |
| Costs Fiscal Configurations                                                                                                    | Driver License Type   | /    | Financing Types    | Search Q                      | + ADD ACCESSORY TYPE |  |
| Import History Vehicle Mapping                                                                                                    | Fuel Types            | /    | Gearbox Types      | Accessory Type                | Actions              |  |
| Files                                                                                                    | Leasing Cost Types    | /    | Leave Types        | Air Bags                      | / 0                  |  |
| Contracts Settings                                                                                                    | Oil Types             | /    | Payment Methods    | Wheel Covers                  | / 0                  |  |
| F Delivery ☐ Carpool ~                                                                                                    | Rental Cost Types     | /    | Service Types      | Sound System                  | / 0                  |  |
| Vision                                                                                                    | Supplier Types        | /    | Tyre Locations     | Carpets                       | / 0                  |  |
| X Maintenance V                                                                                                    | Vehicle License Types | /    | Work Counter Types | Metallic Paint                | / 0                  |  |
| 26 Admin ^<br>Reminders                                                                                                    |                       |      |                    | Xenon Lights                  | / 0                  |  |
|                                                                                                    |                       |      |                    | Leather Seats                 | / 0                  |  |
| <ul> <li>۲</li> <li>۲</li></ul> |                       |      |                    | reated seats                  |                      |  |
|                                                                                                    |                       |      |                    | Bows per page: 10 + 1=10 of 2 | 3 16 6 3 31          |  |

## **MANAGING COST CENTERS**

Cost Centers can be used in Mifleet Reports to group costs based on Cost Center. Users can create specific tabs for specific departments in your company for budgeting purposes.

- 1. Navigate to the "MiFleet" tab.
- 2. Select "Settings" tab.
- 3. Click on "Cost Centres".
- 4. Add a new folder by clicking on "Add Folder".
- 5. You can also add a cost centre by clicking on "Add Cost Center".

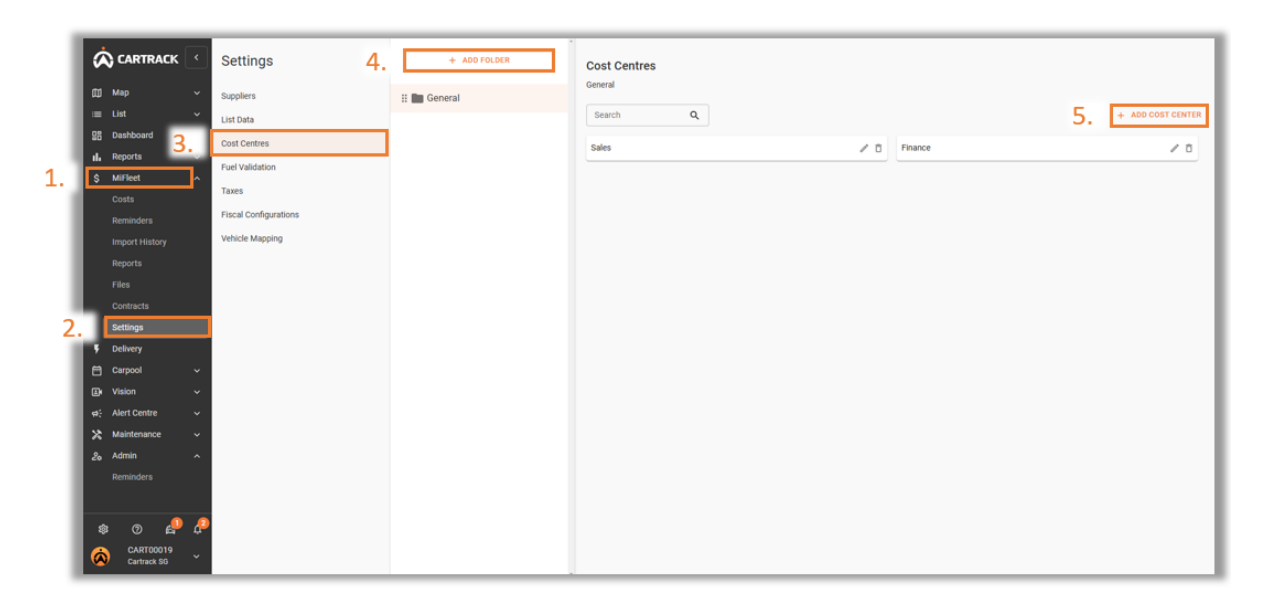

## FUEL VALIDATION

Get notified when there's possible fuel fraud based on the number of times a vehicle is allowed to refuel within a certain amount of time.

- 1. Navigate to the "MiFleet" tab.
- 2. Select "Settings" tab.
- 3. Click on "Fuel Validation".
- 4. Click on the " <sup>2</sup>" icon to adjust notification timing for transactions or the allowed transaction limit.
  - **Transaction Time:** This refers to the number of hours in which a driver is allowed to make specific transactions.
  - **Transaction Count:** This refers to the number of times that a driver can make transactions based on the Transaction Time.

|      |                   | Settings              | Fuel Validation   |       |                                   |         |
|------|-------------------|-----------------------|-------------------|-------|-----------------------------------|---------|
| - 11 | 🖽 Мар 🗸 🗸         | Suppliers             |                   |       |                                   |         |
|      |                   | List Data             | Search Q =        |       |                                   | \$      |
|      | 28 Dashboard 🗸    | Cost Centres          |                   |       |                                   |         |
| . 1  | II. Reports       | Fuel Validation       | Setting Name      | Value | Description                       | Actions |
| . ]  | \$ MiFleet        | Taxes                 | Transaction Time  | 24    | Time window (hours) to check      |         |
| - 1  |                   | Fieral Configurations |                   |       |                                   |         |
|      | Reminders         | Vohiale Magazing      | Transaction Count | 2     | Count of transactions for warning |         |
|      |                   | ченьне маррину        |                   |       |                                   |         |
|      | Reports           |                       |                   |       |                                   |         |
|      | Contracts         |                       |                   |       |                                   |         |
| 2    | Settings          |                       |                   |       |                                   |         |
| 2.   | Delivery          |                       |                   |       |                                   |         |
|      | 🗂 Carpool 🗸 🗸     |                       |                   |       |                                   |         |
|      | 🕒 Vision 🗸 🗸      |                       |                   |       |                                   |         |
|      | 야는 Alert Centre 🗸 |                       |                   |       |                                   |         |
|      | Transaction Time  |                       | 24                |       | -<br>Time window (hours) to check | ~ ×     |
|      | °                 |                       |                   |       |                                   |         |
|      | Transaction Count |                       | 2                 |       | Count of transactions for warning | ľ       |
| - 1  | s o 🔒 🖓           |                       |                   |       |                                   |         |
|      | CARTODO19         |                       |                   |       | Rows per page: 25 - 1-2 of 2      |         |
| - 10 | Certrack SG       |                       |                   |       |                                   |         |

## MANAGING TAXES

Assign your taxes to the cost based on your tax selection. Taxes can be applied when creating a cost to ensure that the correct amount is reflected in Mifleet.

- 1. Navigate to the "MiFleet" tab.
- 2. Select "Settings" tab.
- 3. Click on "Taxes".
- 4. Select the "Add New" tab to create a new value.

|    |                                                                                                    | Settings                                                           | Taxes          |                              |                        |                 |                                  |
|----|----------------------------------------------------------------------------------------------------|--------------------------------------------------------------------|----------------|------------------------------|------------------------|-----------------|----------------------------------|
| 1. | III     Map     ↓       III     List     ↓       III     Reports     ↓       S     MiFleet     ↓       Costs     3. | Suppliers<br>List Data<br>Cost Centres<br>Fuel Validation<br>Taxes | Search Q =     | Value - 0.2 × 20%. ↓<br>0.09 | Description            | + ADD<br>Active | Actions                          |
|    | Reminders                                                                                                    | Fiscal Configurations                                              |                |                              |                        | <b>~</b>        | <ul> <li>✓</li> <li>×</li> </ul> |
|    | Import History<br>Reports                                                                                           | Vehicle Mapping                                                    | No GST         | 0                            |                        |                 | / 0                              |
|    | Files                                                                                                    |                                                                    | Import VAT 0   | 0                            |                        | 2               | / 0                              |
|    | Contracts                                                                                                    |                                                                    | Import VAT 0   | 0                            |                        |                 | / 0                              |
| Ζ. | F Delivery                                                                                                    |                                                                    | Online         | 0                            |                        |                 | / 0                              |
|    | 🗂 Carpool 🗸 🗸                                                                                                    |                                                                    |                |                              |                        |                 |                                  |
|    | 🗈 Vision 🗸                                                                                                    |                                                                    |                |                              |                        |                 |                                  |
|    | st: Alert Centre ∽                                                                                                  |                                                                    |                |                              |                        |                 |                                  |
|    | 🗙 Maintenance 🗸 🗸                                                                                                   |                                                                    |                |                              |                        |                 |                                  |
|    | 26 Admin ^                                                                                                    |                                                                    |                |                              |                        |                 |                                  |
|    | Reminders                                                                                                    |                                                                    |                |                              |                        |                 |                                  |
|    | * 0 🖉 🖧                                                                                                    |                                                                    |                |                              |                        |                 |                                  |
|    | CART00019<br>Cartrack SG                                                                                            |                                                                    | 1 row selected |                              | Rows per page: 25 👻 1- | -6 of 6 I <     | $\langle \rangle \rangle$        |

## **FISCAL CONFIGURATION**

Set your own depreciation value based on the straight-line method. Input your tax value as a decimal. For example, if your tax is 7%, you should input 0.07 (7% = 7/100 = 0.07).

- 1. Navigate to the "MiFleet" tab.
- 2. Select "Settings" tab.
- 3. Click on "Fiscal Configuration".
- 4. Select the "Add Configuration" tab to create a new value.

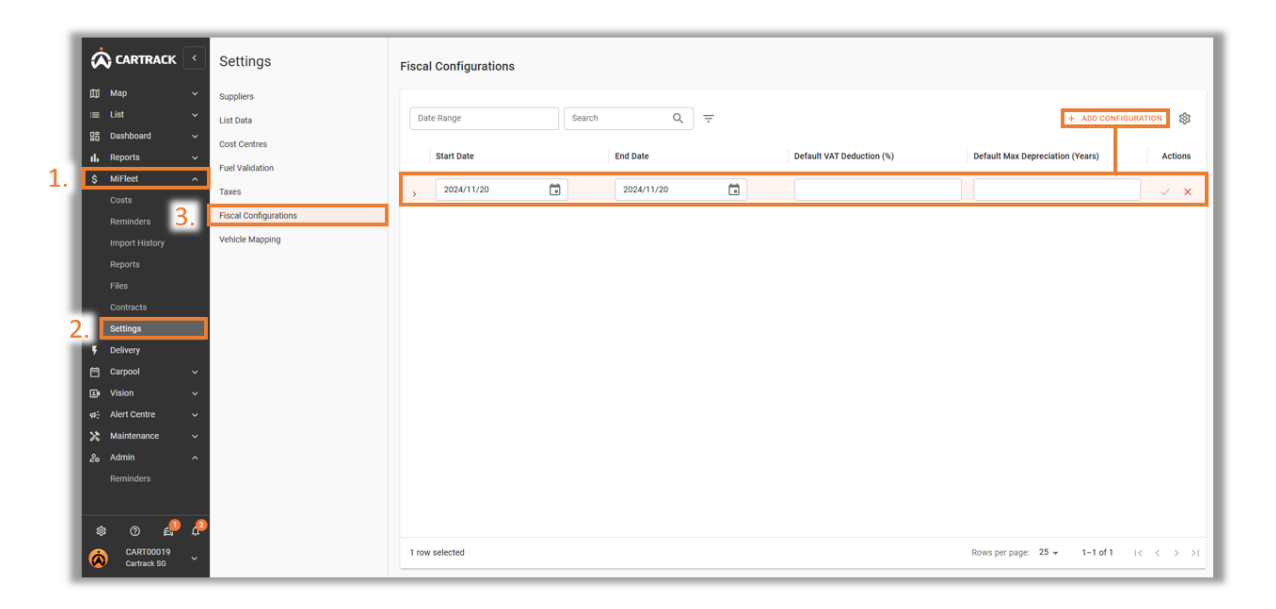

### **VEHICLE MAPPING**

If a vehicle's name is different on the import document to that on the Fleet Web, the system will automatically link the different names to the same vehicle.

- 1. Navigate to the "MiFleet" tab.
- 2. Select "Settings" tab.
- 3. Click on "Vehicle Mapping".
- 4. Select the "Add Mapping" tab to create a new vehicle link.

| 1  | ø                                         | CARTRACK                                                                       | Settings                                                                                   | Vehicle Mapping                           |                                  |                               |                              |           |
|----|-------------------------------------------|--------------------------------------------------------------------------------|--------------------------------------------------------------------------------------------|-------------------------------------------|----------------------------------|-------------------------------|------------------------------|-----------|
| 1. | □<br>:::::::::::::::::::::::::::::::::::: | Map v<br>List v<br>Dashboard v<br>Reports v<br>MiFleet n<br>Costs<br>Reminders | Suppliers<br>List Data<br>Cost Centres<br>Fuel Validation<br>Taxes<br>Facel Configurations | Search Q =<br>Vehicle<br>SMG1323X 19      | First Alternate Registration     | Second Alternate Registration | + ADD M                      | APPING    |
| l  |                                           | Import History 3,<br>Reports<br>Files<br>Contracts                             | Vehicle Mapping                                                                            | SMV5594A-19<br>SMT3608T-19<br>SMM17630-19 | SMV5549A<br>SMT3608T<br>SMM1763C |                               |                              | / 0       |
| 2. | ,<br>;                                    | Settings<br>Delivery<br>Carpool ~<br>Vision ~                                  |                                                                                            | SNN7866C-19                               | SNN7868C                         |                               |                              | / 0       |
|    | 4:<br>X<br>20                             | Alert Centre v<br>Maintenance v<br>Admin A<br>Reminders                        |                                                                                            |                                           |                                  |                               |                              |           |
|    | ء<br>8                                    | CARTODO19<br>Cartrack SG                                                       |                                                                                            | 1 row selected                            |                                  |                               | Rows per page: 25 → 1-6 of 6 | I< < > >I |

# DASHBOARD

Get a visual representation of your fleet costs.

- 1. Navigate to the "Dashboard" tab.
- 2. Select "Fleet Running Costs" tab.
- 3. Click on any or all three widgets:
  - o Refueling Cost
  - o Total Fleet Cost
  - Your Daily Operational Cost

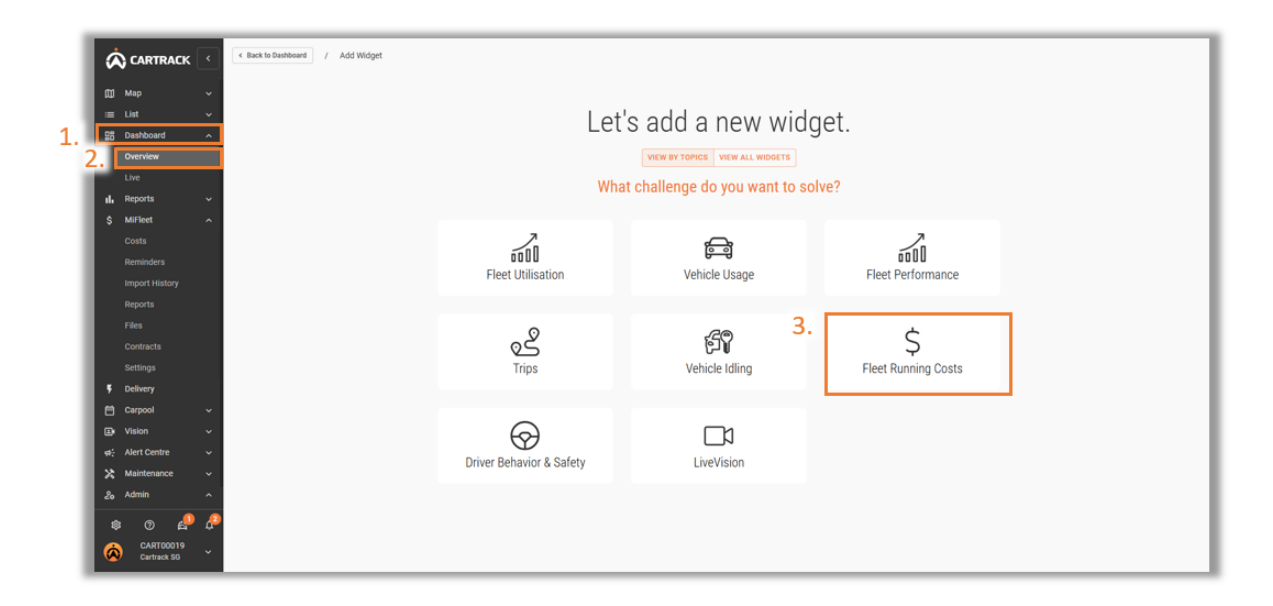

|                   | À CARTRACK <                                                                                                    | < Go Back / Widget Fleet Running Costs                                                    |                          |
|-------------------|----------------------------------------------------------------------------------------------------|-------------------------------------------------------------------------------------------|--------------------------|
| 1. <b>1</b><br>2. | Image     v       Image: Image and the second second | Select one or more widgets<br>Add Widget<br>Refueling Cost<br>Total Fleet Cost<br>Your Di | aily Operational<br>Cost |
| I                 | Import History<br>Reports<br>Files<br>Contracts                                                                                                    |                                                                                           |                          |
| I.                | Settings<br>9 Delivery                                                                                                    |                                                                                           |                          |
|                   | 🗎 Carpool 🗸                                                                                                    |                                                                                           |                          |
|                   | sa⊱ Alert Centre ∨                                                                                                    |                                                                                           |                          |
| 4                 | & Admin ^                                                                                                    |                                                                                           |                          |
|                   | CARTODO19                                                                                                    |                                                                                           |                          |

# MIFLEET ALERTS VIEWING MIFLEET ALERTS

- 1. Click on the " <sup> ,</sup> icon.
- 2. Click on the "MiFleet" tab.
- 3. Select the date range of alerts you want to view.

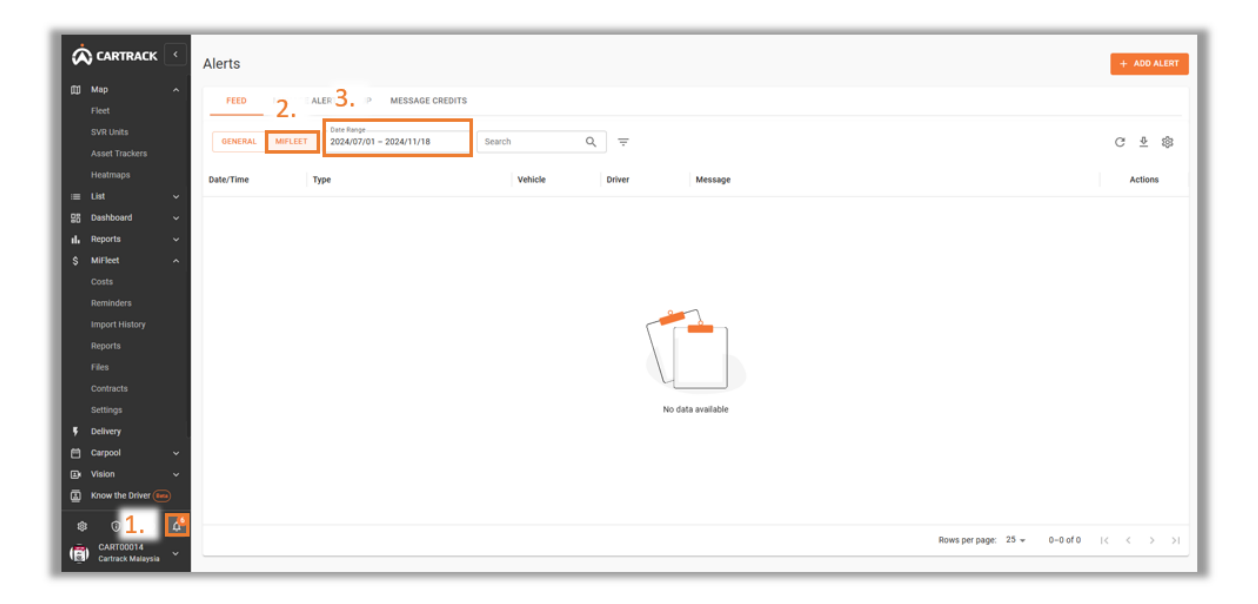

## SETTING UP MIFLEET ALERTS

- 1. Click on the " <sup>A</sup> " icon.
- 2. Click on the "MiFleet" tab.
- 3. Click on the "Add Alert" icon. Fill in the information. "Create".

|                             | Alerts          |                                    |                                                                                                    | 3. + ADD ALERT    |
|-----------------------------|-----------------|------------------------------------|----------------------------------------------------------------------------------------------------|-------------------|
| ☐ Map ^<br>Fleet            | FEED 2. ALERTS  | SETUP MESSAGE CREDITS              |                                                                                                    |                   |
| SVR Units<br>Asset Trackers | GENERAL MIFLEET | e Range<br>24/07/01 - 2024/11/18 S | iearch Q =                                                                                                    | C ⊉ 🕸             |
| Heatmaps                    | Date/Time Type  |                                    | Vehicle Driver Message                                                                                                    | Actions           |
| ≣ List ~<br>25 Dashboard ~  |                 | Add Alert                          | Cancel Create                                                                                                    |                   |
| ili Reports 🗸               |                 | MIFLEET                            | MiFleet                                                                                                    |                   |
| \$ MiFleet ^                |                 | DRIVER ID                          | Fill Costs Alert details here                                                                                                    |                   |
| Reminders                   |                 | GEOFENCE                           | *Name Notification Types                                                                                                    |                   |
| Import History              |                 | SYSTEM ZONES                       | Insert Email - Write the emails to alert the drivers or users                                                                                                    |                   |
| Reports<br>Files            |                 | VISION                             | Emails Section 2015 Control Control Co |                   |
| Contracts                   |                 | CARPOOL                            | 6 <sup>993</sup>                                                                                                    |                   |
| Settings                    |                 |                                    | Insert SMS Alert - Insert the phone numbers prefixed with country codes(without 0) or names                                                                                                    |                   |
| Carpool ~                   |                 |                                    | SMS Resend this alert in periods of DAYS                                                                                                    |                   |
| De Vision ∽                 |                 |                                    | 8 <sup>895</sup>                                                                                                    |                   |
| Know the Driver 📾           |                 |                                    |                                                                                                    |                   |
|                             |                 |                                    |                                                                                                    | 0-0 of 0  < < > > |
| Certrack Malaysia           |                 |                                    | -                                                                                                    |                   |
|                             |                 |                                    |                                                                                                    |                   |